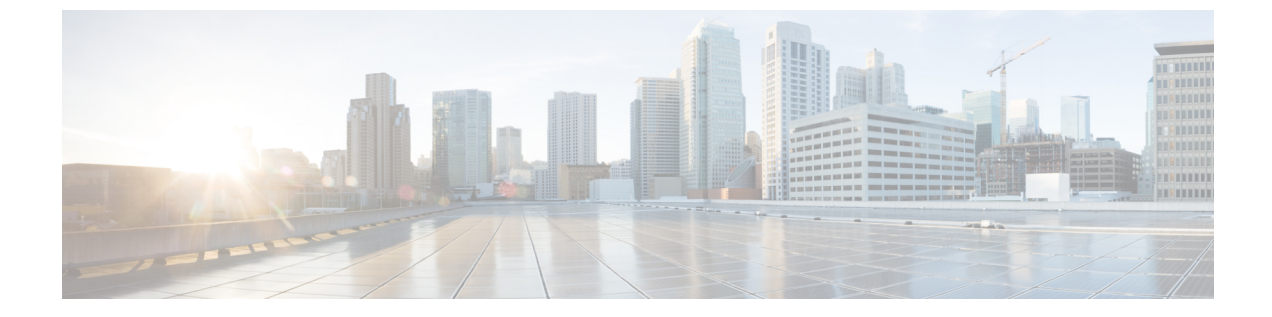

# コール キューイングの設定

- コールキューイングの概要,1ページ
- ・ コールキューイングの前提条件, 3ページ
- コールキューイングタスクフロー、3ページ
- コールキューイングの連携動作と制限,13ページ

# コールキューイングの概要

Cisco Unified Communications Manager は、ハント メンバーが発信者に応答可能になるまで、発信 者をキューに入れるためのコールキューイングを備えています。管理者は、コールがエージェン トに接続される前に発信者が初期グリーティングアナウンスを受信するようにデフォルトを設定 することも、発信者がキューに入った後にのみ初期アナウンスを再生し、続いて保留音または保 留トーンが流れるようにデフォルトを変更することもできます。発信者が一定期間キューに残る 場合、コールが応答されるか最長待機タイマーが期限切れになるまで、設定済みの間隔でセカン ダリアナウンスが再生され続けます。

着信コールがハントパイロットに到達すると、次の機能が提供されます。

- ・発信者は、次の段階に進む前にカスタマイズ可能な初期グリーティングアナウンスに接続される場合があります。
- •1つ以上の回線メンバーがハントパイロットにログインしており、アイドル状態でコールが キューに入れられていない場合、コールはアイドル状態が最長の回線メンバーに接続されま す。
- ・回線メンバーがコールに応答しない場合、発信者はキューには入りません。コールは、ハントメンバーが応答しない場合の設定(ログインまたは登録)に基づいて、新しい接続先にルーティングされるか、切断されます。
- キューが有効なコールに回線メンバーが応答しない場合、[回線グループ(Line Group)]設定ウィンドウで[無応答時にハントメンバーを自動的にログアウト(Automatically Logout Hunt Member on No Answer)]が選択されているときのみ、回線メンバーはハントグループからロ グオフされます。

- コールは、すべてのメンバーが話中の場合のみキューに入れられます。
- キューで待機している発信者には、保留音が流され、(カスタマイズ可能で)定期的なアナウンスが繰り返される場合があります。
- ・回線メンバーがアイドル状態になった後、複数のハントグループで待機時間が最長の発信者 がアイドル状態の回線メンバーに接続されます。アイドル状態の回線メンバーがコールに応 答しない場合、発信者はキュー内の以前の位置に戻されます。
- キューに入っているコールが最長待機時間を超過するか、またはキューで許容される最大発信者数を超えると、コールは、ハントパイロットの設定方法に応じて、代替番号にルーティングされるか、切断されます。代替番号は、次のいずれかになります。
  - 。キューイングが有効または無効のいずれかのハントパイロット DN
  - 。ボイスメール DN
  - 。 回線 DN
  - 。 共有 DN
- 回線メンバーは、キューが有効なハントパイロットのキューステータスを表示できます。
   キューステータス表示には、次のタイプの情報が含まれます。
  - •ハントパイロットパターン
  - 。各ハント パイロットのキューに入っている発信者数

。最長待機時間

コールキューイングは既存のハントパイロットと連携して動作しますが、ハントパイロットの キューイング機能の有無に関係なく、ハント操作の動作は同じです。コールキューイングが有効 なハントパイロットは、次の機能を提供します。

- キューイングが有効なハントパイロットのコールの場合、回線メンバーは一度に1コールし か受信できません。キューイングが有効なハントパイロットの2つのコールを1つの回線メンバーに提供することはできません。回線メンバーは、DNへの直接コール、またはキュー イング機能のないハントパイロットからのコールを受信できます。
- ・ハントパイロットによってルーティングされたコールに応答しない回線メンバーは、自動的 にログアウトされます。回線メンバーが、キューイングが有効なハントパイロットのコール を受信し、タイムアウトになる前にコールに応答しない場合、回線メンバーは自動的にデバ イスからログアウトされます。共有回線を導入している場合は、同じ共有回線に設定されて いるすべてのデバイスがログアウトされます。この動作は、[回線グループ(Line Group)] 設定ウィンドウで、[無応答時にハントメンバーを自動的にログアウト(Automatically Logout Hunt Member on No Answer)]を選択することで、設定できます。回線メンバーは、このチェッ クボックスがオンの場合のみ、ログアウトされます。

コール キューイングのモニタリングとアナウンスのモニタリングの詳細については、『Cisco Unified Real Time Monitoring Tool Administration Guide』を参照してください。

着信コールが、キューイングが有効なハントパイロットのハントメンバーに接続されている間、 キューイングアナウンスを再生する前に、そのコールの状態を接続済みに変更するように設定で きます。

# コール キューイングの前提条件

- クラスタ内の1つ以上のノードでアクティブ化されている Cisco IP Voice Media Streaming (IPVMS) Application
- ・クラスタ内の1つ以上のサーバで実行されている Cisco CallManager サービス
- Cisco CallManager サービスと同じサーバで実行されている Cisco RIS Data Collector サービス
- Cisco Unified Communications Manager ロケール インストーラ(英語以外の電話ロケールまた は国独自のトーンを使用する場合)。

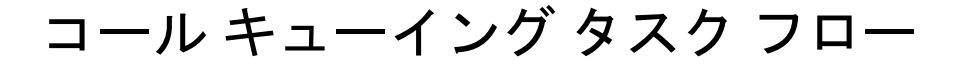

はじめる前に

### アナウンスの設定

Cisco Unified Communications Manager により次の操作を実行できます。

- Cisco が提供する既存のアナウンスを使用する。
- •再生するアナウンスでメッセージやトーンを変更する。
- •カスタムアナウンスの.wavファイルを導入する。
- アナウンスのロケールを割り当てる。
- •アナウンスの説明を変更する。
- •再生するアナウンスでメッセージやトーンを変更する。

機能アナウンスは、ハントパイロットコールキューイングや外部コール制御と連携した保留音 (MOH) などの特定機能で使用されます。

最大 50 の機能アナウンスが利用できます。これらのアナウンスは、Cisco が提供するオーディオ ファイルまたはカスタム .wav ファイルをアップロードしたものです。

すべてのカスタムアナウンス.wavファイルは、クラスタ内のすべてのサーバにアップロードする 必要があります。 手順

**ステップ1** Cisco Unified Communications Manager で、[メディア リソース (Media Resource)]>[アナウンス (Announcements)]を選択します。

[アナウンスの検索と一覧表示 (Find and List Announcements)] ウィンドウが表示されます。

**ステップ2** 使用するアナウンスに対するハイパーリンクを選択します。

例:

ハイパーリンク:Wait\_In\_Queue\_Sample

アナウンスの説明を編集する、またはアップロードした場合はカスタマイズしたアナウンスを選 択できます。

ステップ3 カスタム アナウンスとして使用するために.wav ファイルをアップロードするには、[ファイルの アップロード (Upload File)]をクリックします。

[ファイルのアップロード(Upload File)] ウィンドウが表示されます。

- ステップ4 [ファイルのアップロード(Upload File)]ウィンドウで、ロケールを選択し、ファイル名を入力するか、.wavファイルを参照して選択してから[ファイルのアップロード(Upload File)]をクリックします。 アップロードプロセスが開始します。サイズによっては数分かかることがあります。処理が完了するとステータスが更新されます。
- **ステップ5** [閉じる(Close)]をクリックして、アップロードウィンドウを閉じます。 [アナウンスの設定(Announcement Configuration)]ウィンドウで、アップロードされたファイル のステータスが更新されます。
- **ステップ6** カスタマイズされたアナウンスを再生するには、[アナウンスの設定(Announcement Configuration)] ウィンドウの[ロケールごとのアナウンス(Announcement by Locale)]ペインで[有効(Enable)] チェックボックスがオンであることを確認します。
- **ステップ7** [アナウンスの設定(Announcement Configuration)]ウィンドウで変更を行った後、[保存(Save)] をクリックします。

#### 次の作業

アナウンスファイルはクラスタ内のサーバ間で反映されないため、クラスタ内の各ノードにアナ ウンスをアップロードする必要があります。クラスタ内の各サーバで[Cisco Unified Communications Manager の管理(Cisco Unified Communications Manager Administration)]を開き、同じアップロー ド処理を実行します。

## 保留音の設定

保留音(MOH)を設定して、初めて保留したときにオプションで初期グリーティングアナウンス を再生したり、アナウンスを一定間隔で繰り返したりすることができます。これらのアナウンス にはシスコが提供するオーディオファイルまたはシステムにアップロードしたファイルのいずれ かを使用できます。 保留音のオーディオ ソースを追加または更新する、既存のオーディオ ソースをオーディオ スト リーム番号に関連付ける、新しいカスタムオーディオソースをアップロードするには、次の手順 を実行します。

#### 手順

- ステップ1 Cisco Unified Communications Manager で、[メディアリソース(Media Resources)]>[保留音のオーディオ ソース(Music On Hold Audio Source)]を選択します。
   [保留音のオーディオ ソースの検索と一覧表示(Find and List Music On Hold Audio Sources)]ウィンドウが表示されます。
- ステップ2 新しい保留音のオーディオ ソースを追加するには、[新規追加(Add New)]をクリックします。 保留音のオーディオソースを更新するには、対象の保留音のオーディオソースを見つけます。指 定した検索条件に基づいて、すべての条件に一致するものが検索結果として表示されます。
- **ステップ3** 保留音のオーディオ ソース フィールド, (5ページ) の説明に従って、適切な設定を入力します。
- ステップ4 [保存(Save)]をクリックします。 ウィンドウ下部のリストボックスに新しい保留音のオーディオ ソースが表示されます。[MOH オーディオ ソース ファイル ステータス (MOH Audio Source File Status)]ペインに、追加された ソースに対する MOH オーディオ トランスレーション ステータスが表示されます。

#### 保留音のオーディオ ソース フィールド

#### 表1:保留音のオーディオソース情報

| フィールド                                            | 説明                                                                                                    |
|--------------------------------------------------|----------------------------------------------------------------------------------------------------|
| [MOH オーディオ ストリーム番号<br>(MOH Audio Stream Number)] | このMOHオーディオソースのストリーム番号を選択する<br>には、このフィールドを使用します。ドロップダウン矢印<br>をクリックし、リストから値を選択します。既存の MOH<br>オーディオ ソースの場合、値は MOH オーディオ ソース<br>のタイトルで表示されます。 |
| [MOH オーディオ ソース ファイル<br>(MOH Audio Source File)]  | このMOHオーディオソースのファイルを選択するには、<br>このフィールドを使用します。ドロップダウン矢印をク<br>リックし、リストから値を選択します。                                                             |
| [MOH オーディオ ソース名(MOH<br>Audio Source Name)]       | MOH オーディオ ソースの一意の名前を、このフィールド<br>に入力します。この名前には、文字、数字、スペース、<br>ダッシュ、ドット (ピリオド) およびアンダースコアを含<br>む、最大で 50 の有効な文字を使用できます。                      |

٦

| フィールド                                                           | 説明                                                                                           |
|-----------------------------------------------------------------|----------------------------------------------------------------------------------------------|
| [マルチキャストを許可(Allow<br>Multicasting)]                             | 選択したMOHオーディオソースのマルチキャストを許可<br>するには、このチェックボックスをオンにします。                                        |
| [MOH オーディオ ソース ファイル<br>ステータス (MOH Audio Source File<br>Status)] | このペインには、選択したMOHオーディオソースのファ<br>イルに関して、次の情報が表示されます。                                            |
|                                                                 | • [InputFileName]                                                                            |
|                                                                 | • [ErrorCode]                                                                                |
|                                                                 | • [ErrorText]                                                                                |
|                                                                 | • [DurationSeconds]                                                                          |
|                                                                 | • [DiskSpaceKB]                                                                              |
|                                                                 | • [LowDateTime]                                                                              |
|                                                                 | • [HighDateTime]                                                                             |
|                                                                 | • [OutputFileList]                                                                           |
|                                                                 | • [MOH オーディオ変換の完了日(MOH Audio Translation completion date)]                                   |
|                                                                 | (注) [OutputFileList] には ULAW、ALAW、G.729 お<br>よびワイドバンド wav ファイルと、ステータス<br>オプションについての情報が含まれます。 |

ſ

#### 表 2:アナウンスの設定

| フィールド                                         | 説明                                                                                                    |  |
|-----------------------------------------------|----------------------------------------------------------------------------------------------------|--|
| [最初のアナウンス(Initial<br>Announcement)]           | ドロップダウン リストから最初のアナウンスを選択しま<br>す。                                                                                                    |  |
|                                               | <ul> <li>(注) 最初のアナウンスを持たないMoHを選択するには、[選択なし(Not Selected)]オプションを選択します。</li> <li>[詳細表示(View Details)]リンクをクリックすると、次の</li> </ul>                                                                                |  |
|                                               | ような最初のアナワンスの情報を参照できます。<br>・「アナウンスID(Announcement Identifier)」                                                                                                    |  |
|                                               | 「アリリンスID(Announcement identifier)」<br>・説明                                                                                                    |  |
|                                               | •[デフォルトのアナウンス (Default Announcement)]                                                                                                    |  |
|                                               | <ul> <li>(注)</li> <li>・オーディオ ソースの [マルチキャストを許可(Allow Multi-casting)]""のチェックがオフで、[再生される最初のアナウンス(Initial Announcement Played)]""が[キューされたコールのみ(Only for queued calls)]に設定されている場合だけ、MOHサーバによって再生されます。</li> </ul> |  |
|                                               | <ul> <li>「マルチキャストを許可(Allow<br/>Multi-casting)]""のチェックがオンか、[再<br/>生される最初のアナウンス(Initial<br/>Announcement Played)]""が[常時<br/>(Always)]に設定されている場合、ANN<br/>によって再生されます。</li> </ul>                                |  |
| [再生される最初のアナウンス (Initial Announcement Played)] | 次のうち1つを選択して、最初のアナウンスをいつ再生す<br>るかを決定します。                                                                                                    |  |
|                                               | •[ハントメンバへのルーティング前にアナウンスを再<br>生(Play announcement before routing to Hunt Member)]                                                                                                    |  |
|                                               | •[コールがキューに入る場合アナウンスを再生(Play announcement if call is queued)]                                                                                                    |  |

٦

| フィールド                                           | 説明                                                                                                    |
|-------------------------------------------------|----------------------------------------------------------------------------------------------------|
| [定期アナウンス(Periodic<br>Announcement)]             | 定期アナウンスをドロップダウンリストから選択します。                                                                                                    |
|                                                 | <ul> <li>(注) 定期アナウンスを持たない MoH を選択するには、[選択なし(Not Selected)]オプションを選択します。</li> <li>[詳細表示(View Details)]リンクをクリックすると、次の</li> </ul> |
|                                                 | ような定期アナワンスの情報を参照できます。                                                                                                    |
|                                                 | ・[アナウンス ID (Announcement Identifier)]                                                                                         |
|                                                 | •説明                                                                                                    |
|                                                 | •[デフォルトのアナウンス (Default Announcement)]                                                                                         |
|                                                 | <ul><li>(注) MOHサーバは、他の設定に関係なく常に定期ア<br/>ナウンスを再生します。</li></ul>                                                                  |
| [定期アナウンスの間隔(Periodic<br>Announcement Interval)] | 定期アナウンスの間隔を指定する値(秒単位)を入力しま<br>す。有効な値は10~300です。デフォルト値は30です。                                                                    |
| [アナウンスのロケール (Locale<br>Announcement) ]          | [アナウンスのロケール(Locale Announcement)]は、イン<br>ストールされたロケール インストール パッケージによっ<br>て異なります。                                               |
|                                                 | <ul> <li>(注)</li> <li>• MoH が再生する音声ガイダンスは、[アナ<br/>ウンスのロケール (Locale Announcement)]</li> <li>の設定を使用します。</li> </ul>              |
|                                                 | •ANNが再生する音声ガイダンスは、発信者<br>側のユーザロケールを使用します。                                                                                     |

I

#### 表 3: 保留音のオーディオ ソース

| フィールド             | 説明                                                                                                    |
|-------------------|----------------------------------------------------------------------------------------------------|
| (MOHオーディオソースのリスト) | このリストボックスには、追加する MOH オーディオソー<br>スが表示されます。MOH オーディオ ソースを設定するに<br>は、その MOH オーディオ ソースのオーディオ ストリー<br>ム番号を選択します。                                                                                                    |
|                   | オーディオ ソース ID は、保留音サーバ内のオーディオ<br>ソースを示す ID です。このオーディオ ソースには、ディ<br>スク上のファイルか、ソース ストリーム保留音サーバが<br>ストリーミング データを取得する固定デバイスのどちら<br>かを含めることができます。MOHサーバは、最大で51の<br>オーディオ ソース ID をサポートします。オーディオ ソー<br>ス ID が示す各オーディオ ソースは、必要に応じてユニ<br>キャストおよびマルチキャスト モードでストリームでき<br>ます。 |
|                   | <ul> <li>(注) [&lt;なし&gt; (<none>)]を選択すると、MOH オー<br/>ディオ ソースにはシステムのデフォルトである<br/>MOH オーディオ ソース サービス パラメータ<br/>([デフォルトのネットワーク保留MoHオーディ<br/>オソースID (Default Network Hold MoH Audio<br/>Source ID)]) が使用されます。</none></li> </ul>                                      |

| フィールド                        | 説明                                                                                                    |
|------------------------------|----------------------------------------------------------------------------------------------------|
| ファイルのアップロード (Upload<br>File) | ドロップダウンリストに表示されていないMOHオーディ<br>オソースファイルをアップロードするには、[ファイルの<br>アップロード (Upload file)]をクリックします。[ファイ<br>ルのアップロード (Upload File)]ウィンドウで、オーディ<br>オソースファイルのパスを入力するか、[参照 (Browse)]<br>をクリックしてファイルを指定します。オーディオ ソー<br>スファイルを指定した後、[ファイルのアップロード<br>(Upload File)]をクリックしてアップロードを完了しま<br>す。オーディオファイルがアップロードされた後、[アッ<br>プロード結果 (Upload Result)]ウィンドウにアップロー<br>ドの結果が表示されます。[閉じる (Close)]をクリックし<br>て、このウィンドウを閉じます。 |
|                              | <ul> <li>(注) ファイルをアップロードする際、ファイルは<br/>Cisco Unified Communications Manager サーバに<br/>アップロードされ、オーディオ変換が実行され<br/>て、MoHのための指定コーデックのオーディオ<br/>ファイルが作成されます。元のファイルサイズ<br/>によっては、処理が完了するまで数分かかるこ<br/>とがあります。</li> <li>(注) MOHサーバにオーディオソースファイルをアッ<br/>プロードする場合、ファイルは1つの MOHサー</li> </ul>                                                                                                    |
|                              | バのみにアップロードされます。各サーバの<br>Cisco Unified CM の管理を使用して、クラスタ内<br>の各 MOH サーバにオーディオ ソース ファイル<br>をアップロードする必要があります。MOH オー<br>ディオ ソース ファイルは、クラスタ内の他の<br>MOH サーバには自動で反映されません。                                                                                                    |

## ハント パイロット キューイングの設定

ハントメンバーが一定時間で処理できるより多くのコールが、ハントパイロットに、コール分配 機能を介して届いた場合、応答可能になるまで、キュー内のコールは、コールキューイングによ り保留されます。

キューイングを有効にすると、[無応答時ハント転送(Forward Hunt No Answer)]と[話中ハント 転送(Forward Hunt Busy)]の両方が自動的に無効になります。逆に、[無応答時ハント転送(Forward Hunt No Answer)]または[話中ハント転送(Forward Hunt Busy)]を有効にすると、キューイング が自動的に無効になります。

#### 手順

- **ステップ1** [Cisco Unified CM の管理(Cisco Unified CM Administration)] で、[コール ルーティング(Call Routing)]>[ルート/ハント(Route/Hunt)]>[ハントパイロット(Hunt Pilot)]を選択し、ハント パイロットを設定します。
- **ステップ2** キューイングに設定する必要があるハントパイロットを選択します。
- ステップ3 [ハントパイロットの設定(Hunt Pilot Configuration)]ウィンドウの[キューイング(Queuing)] セクションに移動します。
- ステップ4 キューイングを有効にするには、[コールのキューイング(Queue Calls)] チェックボックスをオンにします。

ステップ5 アナウンスの再生とキューの保留処理のために使用されるドロップダウンリストボックスから保留音(MoH)ソースを選択します。
 MOH ソースはユニキャストまたはマルチキャストとして設定できます。発信者側のメディアリソース グループリスト(MRGL)では、マルチキャスト、ユニキャストに優先順位を設定します。
 ソースを選択しない場合、デフォルトのネットワークによる保留 MoH/MoH ソースとアナウンスが使用されます。

MoH ソースアナウンスロケールはアナウンスに使用する言語を判別するために使用されます。1 つのハントパイロットで再生できるのは、1つの言語アナウンスタイプだけです。

- ステップ6 [キューに入れられる発信者の最大数(Maximum Number of Callers Allowed in Queue)] フィールド に、このハント パイロットでキューに入れられる発信者の最大数を整数で入力します。 デフォルト値は 32 です。値の範囲は 1 ~ 100 です。
- ステップ1 キューの発信者が最大数に達したとき、次のいずれかのオプションを選択します。
  - ・後につづくコールを切断する場合は、[コールを切断(Disconnect the call)]を選択します。
  - 後につづくコールを2番目の接続先にルーティングする場合は、[コールをこの接続先にルー ティングする(Route the call to this destination)]を選択します。特定のデバイス DN、共有回 線 DN、または別のハントパイロット DN を入力します。
  - (オプション)ドロップダウンリストから、[コーリングサーチスペースの完全キュー(Full Queue Calling Search Space)]を選択できます。コールを完了するように試みるとき、検索す るパーティションを判別するために使用されます。
- ステップ8 [キューの最大待機時間(Maximum Wait Time in Queue)] フィールドで、キューの最大待機時間を
   秒単位の整数値を入力します。
   デフォルト値は 900 秒です。有効な範囲は 10 ~ 3600 秒です。
- ステップ9 最大待機時間に達したとき、次のいずれかのオプションを選択します。
  - ・コールを切断する場合は、[コールを切断(Disconnect the call)]を選択します。
  - コールを2番目の接続先にルーティングする場合は、[コールをこの接続先にルーティングする(Route the call to this destination)]を選択します。特定のデバイス DN、共有回線 DN、または別のハントパイロット DN を入力します。

- (オプション)ドロップダウンリストから、[コーリングサーチスペースの最大待機時間 (Maximum Wait Time Calling Search Space)]も選択できます。コールを完了するように試み るとき、検索するパーティションを判別するために使用されます。
- **ステップ10** 回線メンバーがログインしていない、または着信コール時に登録されていないとき、次のオプ ションのいずれかを選択します。
  - ・コールを切断する必要がある場合は、[コールを切断(Disconnect the call)]を選択します。
  - コールを2番目の接続先にルーティングする必要がある場合は、[コールをこの接続先にルー ティングする(Route the call to this destination)]を選択します。特定のデバイスDN、共有回 線DN、または別のハントパイロットDNを入力します。
  - (オプション)ドロップダウンリストから[ハントメンバーがコーリングサーチスペース に登録またはログインしていない(No hunt members logged in or registered Calling Search Space)]
     を選択することもできます。コールを完了するように試みるとき、検索するパーティション を判別するために使用されます。

**ステップ11** [保存 (Save)] をクリックします。

### 無応答時のハント メンバーの自動ログアウト

#### 手順

- **ステップ1** Cisco Unified CM の管理で、[コール ルーティング (Call Routing)]>[ルート/ハント (Route/Hunt)] > [回線グループ (Line Group)]を選択し、回線グループを設定します。
- **ステップ2** 設定する必要がある回線グループを [回線グループの検索と一覧表示(Find and List Line Group)] ウィンドウから選択します。
- **ステップ3** [回線グループの設定(Line Group Configuration)]ウィンドウの[ハントオプション(Hunt Options)] セクションに移動します。
- **ステップ4** [無応答時にハントメンバー自動的にログアウトする(Automatically Logout Hunt Member on No Answer)] チェックボックスをオンにします。
- **ステップ5** [保存 (Save)] をクリックします。

I

# コール キューイングの連携動作と制限

## コール キューイングの連携動作

| 機能                                      | データのやり取り                                                                                                    |
|-----------------------------------------|----------------------------------------------------------------------------------------------------|
| [SIP Rel1XX オプション (SIP Rel1XX Options)] | コールが SIP ICT を通じてキューイング対応ハ<br>ントパイロットにルーティングされる場合、<br>SIP ICT は、SIP Rel1XX オプションが [1XX に<br>SDP が含まれる場合 PRACK を送信(Send<br>PRACK if 1XX contains SDP)] に設定されてい<br>る SIP プロファイルを使用します。その結果、<br>コールが回線メンバに接続される前に、コール<br>ごとに最初の通知が再生されます。                                                                          |
|                                         | SIP ICT に対する上記のインタラクションは、<br>Cisco Unified CM Administration で [デバイス<br>(Device)][デバイス設定(Device Settings)]<br>[SIPプロファイル(SIP Profile)]>[トランク固<br>有の設定(Trunk Specific Configuration)]で<br>[キューイング通知を再生する前に着信コールを<br>接続(Connect Inbound Call before Playing Queuing<br>Announcement)]チェックボックスがオンの場<br>合には適用されません。 |
|                                         | [キューイング通知を再生する前に着信コールを<br>接続(Connect Inbound Call before Playing Queuing<br>Announcement)] チェックボックスがオフであ<br>る場合でも、SIP ICT のインタラクションは変<br>わりません。ただし、PSTN 側の発信者向けに<br>最初の通知が必ず再生されることは保証されま<br>せん。PSTNプロバイダーがコール時に接続メッ<br>セージを受信するまで音声パスを開かない場<br>合、最初の通知が PSTN 側の発信者向けに再生<br>されることはありません。                        |

| 機能                  | データのやり取り                                                                                                    |
|---------------------|----------------------------------------------------------------------------------------------------|
| ハントパイロットおよびハント グループ | <ul> <li>ハントグループのログオフ通知機能は、<br/>コールキューイングがハントパイロット<br/>でイネーブルになったときに変化します。<br/>コールキューイングがハントパイロット<br/>でイネーブルになると、ユーザがハント<br/>グループをログアウトまたはログオフして<br/>も、ハントグループのログオフ通知は再<br/>生されません。これは、キュー内で順番を<br/>失ったためです。</li> <li>ハントリストに複数の回線グループがあ<br/>る場合、これらの回線グループは[無応答<br/>時にハントメンバを自動的にログアウト<br/>(Automatically Logout Hunt Member on No<br/>Answer)]が同じ設定である必要がありま<br/>す。</li> <li>すべてのハントオプションは、[次のメン<br/>バへ、その後ハントリスト内の次のグルー<br/>プへ (Try Next Member; Then, Try Next<br/>Group in Hunt List)]に設定する必要があ<br/>ります。</li> </ul> |

### コール キューイングの制約事項

次の一般的な制限は、発信のキューイングに適用されます:

- •H.323 Fast Start は発信のキューイングをサポートしません。
- キューのステータス PLK がサポートされているのは、SCCP および SIP の両方で次の LCD 表示の電話だけです:6921、6941、6945、6961、7911G、7931G、7942G、7945G、7962G、 7965G、7975G、8961、8945、8941、9951、9971。
- ハントグループ(HLog)からのログアウトは、Cisco Extension Mobility Cross Cluster (EMCC) とは互換性がありません。コールキューイングは EMCC とともに導入することはできません。
- Cisco Unified Communications Manager は、コール キューイングの Unified Mobility をサポート していません。
- H323 から SIP へのインターワーキング シナリオでは、インターワーキング遅延のために、 ユーザがネイティブ コール キューイング フローで初期アナウンスメント、MoH、定期アナ ウンスを聞いたり、コール失敗を見ることがないことがあります。このようなシナリオで は、SIP プロトコルだけを使用することを勧めします。

## コール キューイングが有効なハント パイロットのパフォーマンスと 拡張性

次のパフォーマンスと拡張性の制限事項が適用されます。

- ・単一の Unified CM クラスタは、最大 15,000 のハント リスト デバイスをサポートします。
- 単一の Unified CM サブスクライバは、コール キューイングが有効になっている状態でノー ドごとに最大 100 のハント パイロットをサポートします。
- ハントリストデバイスは、各ハントリストに10台のIPフォンを含む1500のハントリスト、各ハントリストに20台のIPフォンを含む750のハントリストの組み合わせ、または同様の組み合わせにすることができます。

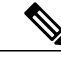

- (注) コールカバレッジにブロードキャストアルゴリズムを使用する場合、ハントリストデバイスの数は、Busy Hour Call Attempts (BHCA)の数によって制限されます。ブロードキャストアルゴリズムを使用して、10台の電話機を含むハントリストまたはハントグループを指すハントパイロットに対して10回のBHCAを行うことは、10回のBHCAを行う10台の電話機と同じです。
- 各ハントパイロットのキューに設定できる同時発信者の最大数は1~100です(デフォルトは32)。
- 各ハントパイロットのキューに設定できる最大待機時間は0~3600秒です(デフォルトは900)。ハントリストの数が増えると、Unified Communications Managerのサービスパラメータで指定するダイヤルプラン初期化タイマーの値を大きくする必要があります。1500のハントリストを設定している場合は、ダイヤルプラン初期化タイマーを600秒に設定することを推奨します。
- コールキューイングとともにブロードキャストアルゴリズムを使用している場合は、単一の回線グループに対して35を超える電話番号を設定しないでください。また、ブロードキャスト回線グループの数は、Busy Hour Call Completion (BHCC) レートによって異なります。 Unified CM システム内に複数のブロードキャスト回線グループがある場合、1回線グループの電話番号の最大数は35未満にする必要があります。すべてのブロードキャスト回線グループの最繁時呼数(BHCA)の数が、1秒あたり35コールセットアップを超えないようにします。

٦